# DVWA – OWASP ZAP cheat-sheet

## DVWA

Σε ένα debian based λειτουργικό όπως το KALI

#### Dependence:

apt install php-gd - (Μπορεί να μην είναι απαραίτητο)

#### Installation:

cd /var/www/html

sudo git clone <a href="https://github.com/digininja/DVWA.git">https://github.com/digininja/DVWA.git</a>

#### **Configuration:**

sudo chmod -R 777 DVWA cd /DVWA/config/ sudo cp config.inc.php.dist config.inc.php nano config.inc.php -(Προτείνω να αλλάξετε μόνο το <u>password</u> !)

## **DB configuration:**

service mysql start or service mariadb start

mysql (Εάν είναι default το configuration δεν χρειάζεται password απλώς πατάτε enter)

```
mysql> create database dvwa;
Query OK, 1 row affected (0.00 sec)
mysql> create user dvwa@localhost identified by 'p@ssw0rd';
Query OK, 0 rows affected (0.01 sec)
mysql> grant all on dvwa.* to dvwa@localhost;
Query OK, 0 rows affected (0.01 sec)
mysql> flush privileges;
Query OK, 0 rows affected (0.00 sec)
```

#### Περίπτωση που θέλετε να ξαναχρησιμοποιήσετε την βάση που φτιάξατε πριν:

MariaDB [(none)]> use dvwa
Database changed
MariaDB [dvwa]> ^DBye

#### Apache configuration:

service apache2 start

cd /etc/php/8.1/apache2

nano php.ini

-- allow\_url\_include = On

service apache2 reload

#### Start of the service:

Ανοίγουμε browser και μπαίνουμε στο Localhost (127.0.0.1)

Αρχικά μπαίνουμε με τα εξής credentials [dvwa – p@ssw0rd]

Πατάμε create/reset database

Έπειτα ξανα-μπαίνουμε με τα εξής credentials [admin password]

# OWASP ZAP

Το κατεβάζουμε και το κάνουμε εγκατάσταση στα windows όπως ένα οποιοδήποτε πρόγραμμα - <u>https://www.zaproxy.org/download/</u>

## Manual explore configuration:

Στο μενού πηγαίνουμε Tools-options και κάνουμε τις παρακάτω ενέργειες.

|  | Display<br>Dynamic SSL Certificate<br>Encode/Decode<br>Extensions<br>Forced Browse<br>Form Handler<br>Fuzzer<br>Global Alert Filters<br>Global Exclude URL<br>GraphQL<br>HTTP Sessions<br>HUD<br>JVM<br>Keyboard<br>Language<br>Local Proxies | Local Proxies                                                                                                    |    |  |  |  |  |
|--|----------------------------------------------------------------------------------------------------|----------------------------------------------------------------------------------------------------|----|--|--|--|--|
|  |                                                                                                    | Address: [127.0.0.1]                                                                                                    |    |  |  |  |  |
|  |                                                                                                    | Port (e.g. 8080): 8081                                                                                                    | \$ |  |  |  |  |
|  |                                                                                                    | Set your browser proxy setting using the above. The HTTP port and HTTPS<br>port must be the same port as above.<br>Behind NAT<br>Remove Unsupported Encodings<br>Always unzip gzipped content |    |  |  |  |  |
|  |                                                                                                    | Security Protocols                                                                                                    |    |  |  |  |  |
|  |                                                                                                    | Additional Proxies                                                                                                    |    |  |  |  |  |
|  |                                                                                                    |                                                                                                    |    |  |  |  |  |

Έπειτα ενεργοποιούμε την proxy λειτουργία στον browser – Για τον firefox – optionsgeneral-more – enable proxy Έπειτα γυρίζουμε στο zap και πάμε tools-options-dynamic ssl cert και το κατεβάζουμε.

Kάνουμε import το cert στον firefox -properties - certificates-view-import- ...

# ZAP TIPS

-Ενεργοποιούμε το button για τα http sessions

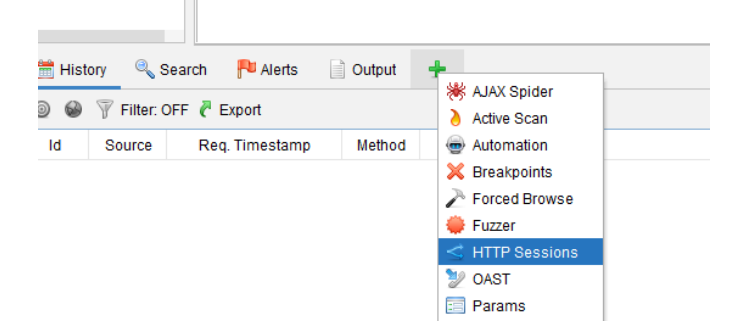

-Βάζουμε την IP του μηχανήματος dvwa και εκτελούμε το scan πατώντας -select – launchbrowser

| 🛗 History                  | 🔍 Search | 🏴 Alerts     | Output | +      |                            |
|----------------------------|----------|--------------|--------|--------|----------------------------|
| 🔊 🍪 🍸 Filter: OFF 🦰 Export |          |              |        |        | AJAX Spider<br>Active Scan |
| ld Sou                     | Irce Red | ą. Timestamp | Method |        | Automation                 |
|                            |          |              |        | ×      | Breakpoints                |
|                            |          |              |        | 2      | Forced Browse              |
|                            |          |              |        | - 🔶    | Fuzzer                     |
|                            |          |              |        | $\leq$ | HTTP Sessions              |
|                            |          |              |        | 2      | OAST                       |
|                            |          |              |        |        | Params                     |

Έτσι εμφανίζεται μέσω του browser το DVWA μηχάνημα

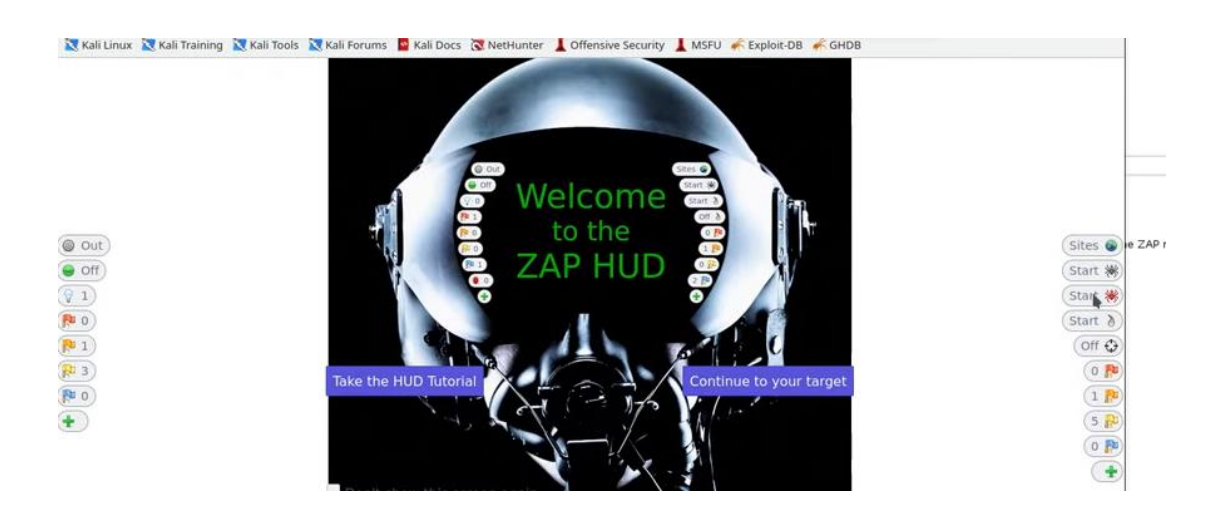

#### **DVWA experiments**

Βάζουμε τα credentials (admin - password) στον DVWA

Πάμε στο inspect element και βρίσκουμε το PHPSESID

Έπειτα στο zap ανοίγουμε τα HTTP sessions και βρίσκουμε το αντίστοιχο ID , πατάμε δεξί κλικ -set as active

Έπειτα μέσω των βοηθητικών κουμπιών του zap στον browser πατάμε start active scan

Στα αριστερά φορτώνουν σιγά σιγά σε φακέλους όλες οι ευπάθειες του DVWA

#### Bruteforce

Για την εκτέλεση του bruteforce βρίσκουμε τον αντίστοιχο φάκελο

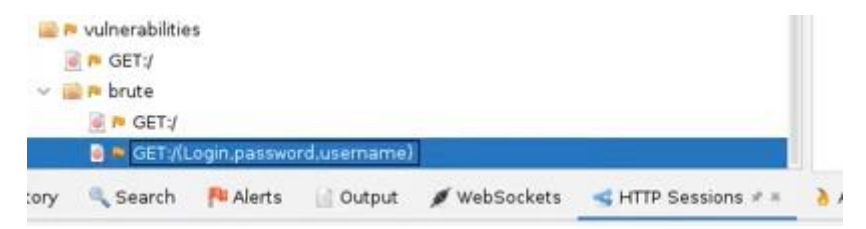

Έπειτα δεξί κλικ – fuzzer – και επιλέγουμε το περιεχόμενο των μεταβλητών username ή password. Με το που γίνει η επιλογή ενεργοποιείται το κουμπί add. Το πατάμε ακολουθούμε τα βήματα και εκτελούμε.

Στον ZAP θα εμφανιστεί ο σωστός κωδικός ανάμεσα στους πολλούς. Τον αναγνωρίζουμε από το διαφορετικό μέγεθος και το σύμβολο reflected.